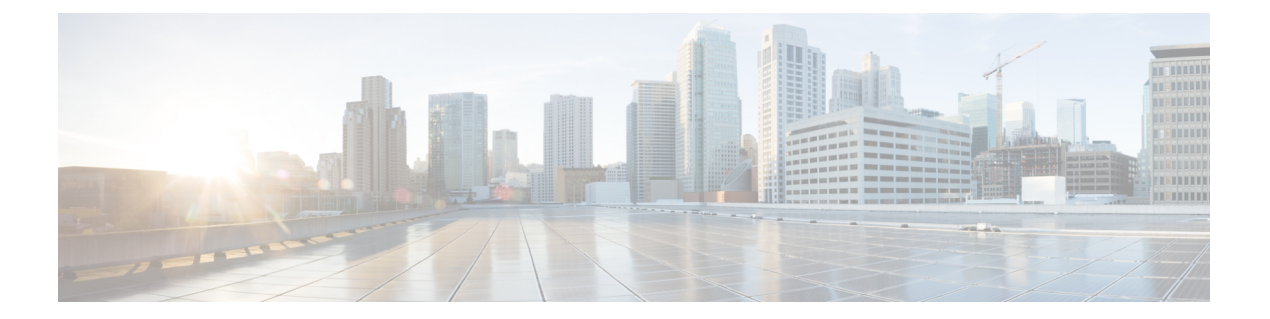

# スイッチの管理

- 搭載されたハードウェア モジュールに関する情報の表示 (1ページ)
- •スイッチのハードウェアインベントリの表示 (4ページ)
- ・バックプレーンおよびシリアル番号情報の表示 (4ページ)
- •スイッチの環境情報の表示(5ページ)
- モジュールの温度の表示 (9ページ)
- •モジュールへの接続(11ページ)
- ・モジュール設定の保存 (12ページ)
- ・電力使用状況情報の表示(12ページ)
- モジュールの再ロード (13ページ)
- •スイッチのリブート (13ページ)
- •スーパーバイザモジュールの概要 (14ページ)
- I/O モジュールのサポートの概要 (16ページ)
- •ファブリックモジュールサポートの概要(22ページ)
- ・ 雷源モードの概要
   (24 ページ)
- •ファントレイの概要(36ページ)

# 搭載されたハードウェアモジュールに関する情報の表示

スイッチ シャーシに搭載されたスイッチ ハードウェアおよびハードウェア モジュールに関す る情報を表示するには、show hardware コマンドを使用します。

show hardware コマンドを入力します。

### 例:

switch# show hardware Cisco Nexus Operating System (NX-OS) Software TAC support: http://www.cisco.com/tac Documents: http://www.cisco.com/en/US/products/ps9372/tsd\_products\_support\_seri es\_home.html Copyright (c) 2002-2013, Cisco Systems, Inc. All rights reserved. The copyrights to certain works contained in this software are owned by other third parties and used and distributed under

license. Certain components of this software are licensed under the GNU General Public License (GPL) version 2.0 or the GNU Lesser General Public License (LGPL) Version 2.1. A copy of each such license is available at http://www.opensource.org/licenses/gpl-2.0.php and http://www.opensource.org/licenses/lgpl-2.1.php Software BIOS: version 1.7.0 kickstart: 8.3(0)SK(1) [build 8.3(0)SK(0.47)] [gdb] system: 8.3(0)SK(1) [build 8.3(0)SK(0.47)] [gdb] BIOS compile time: 10/10/2017 kickstart image file is: bootflash:///n7700-s3-kickstart.8.3.0.SK.0.47.gbin kickstart compile time: 5/31/2018 23:00:00 [03/02/2018 06:26:13] system image file is: bootflash:///n7700-s3-dk9.8.3.0.SK.0.47.gbi system compile time: 5/31/2018 23:00:00 [03/02/2018 08:23:10] Hardware cisco Nexus7000 C... (... Slot) Chassis ("Supervisor module-3") Intel(R) Xeon(R) CPU D-1548 with 65617088 kB of memory. Processor Board ID JAE2150086E Device name: N7... bootflash: 3932160 kB slot0: 0 kB (expansion flash) Kernel uptime is 2 day(s), 7 hour(s), 31 minute(s), 20 second(s) Last reset at 419340 usecs after Mon Mar 6 08:38:30 2017 Reason: Reset Requested by CLI command reload System version: 8.3(0)SK(0.47) Service: plugin Core Plugin, Ethernet Plugin \_\_\_\_\_ Switch hardware TD information \_\_\_\_\_ Switch is booted up Switch type is : Nexus7700 C... (... Slot) Chassis Model number is N77-C7... H/W version is 0.2 Part Number is 73-15311-01 Part Revision is 04 Manufacture Date is Year 17 Week 21 Serial number is JAF1721ADPE CLEI code is \_\_\_\_\_ Chassis has ... Module slots and ... Fabric slots \_\_\_\_\_ Module1 empty Module2 ok Module type is : 1/10 Gbps Ethernet Module 0 submodules are present Model number is N77-M348XP-23L H/W version is 1.0 Part Number is 73-16085-07 Part Revision is 05 Manufacture Date is Year 19 Week 41

```
Serial number is JAE194108UR
 CLEI code is
Module3 ok
 Module type is : Supervisor module-3
  0 submodules are present
 Model number is N77-SUP3E
 H/W version is 0.909
 Part Number is 73-16310-09
 Part Revision is 09
 Manufacture Date is Year 21 Week 50
 Serial number is JAE2150086E
 CLEI code is
Module4 ok
 Module type is : 10/40 Gbps Ethernet Module
  0 submodules are present
 Model number is N77-M324FQ-25L
 H/W version is 0.4
 Part Number is 73-17257-05
 Part Revision is 08
 Manufacture Date is Year 19 Week 48
 Serial number is JAE194804JX
 CLEI code is
.
Xbarl ok
 Module type is : Fabric card module
 0 submodules are present
 Model number is N77-C7706-FAB-3
 H/W version is 0.705
 Part Number is 73-16031-07
 Part Revision is 05
 Manufacture Date is Year 21 Week 36
 Serial number is JAE213604M9
 CLEI code is
_____
Chassis has ... PowerSupply Slots
------
PS1 ok
 Power supply type is: 3000.00W 220v AC
 Model number is N77-AC-3KW
 H/W version is 1.0
 Part Number is 341-0600-01
  Part Revision is B0
 Manufacture Date is Year 17 Week 17
 Serial number is DTM171700CR
 CLEI code is CMUPABRCAA
PS2 absent
PS3 absent
PS4 absent
_____
Chassis has ... Fan slots
 _____
```

```
Fan1(sys_fan1) ok
Model number is N77-C7...-FAN-2
H/W version is 0.100
Part Number is 73-101408-01
Part Revision is 01
Manufacture Date is Year 20 Week 51
Serial number is NCV2051T036
CLEI code is
```

# スイッチのハードウェア インベントリの表示

製品 ID、シリアル番号、バージョン ID などの現場交換可能ユニット(FRU)に関する情報を 表示するには、show inventory コマンドを使用します。

**show inventory** コマンドを入力します。 **例**:

## バックプレーンおよびシリアル番号情報の表示

show sprom backplane コマンドを使用して、スイッチのシリアル番号を含むバックプレーンの 情報を表示できます。

show sprom backplane コマンドを入力します。

例:

```
switch# show sprom backplane 1
DISPLAY backplane sprom contents:
Common block:
Block Signature : 0xabab
Block Version : 3
Block Length
               : 160
Block Checksum : 0x13bd
EEPROM Size
              : 65535
Block Count
               : 5
FRU Major Type : 0x6001
FRU Minor Type : 0x0
OEM String
               : Cisco Systems, Inc.
Product Number : N7K-C7...
Serial Number : TBM11493268
Part Number
               : 73-10900-04
 Part Revision
               : 06
Mfg Deviation : 0
H/W Version
              : 0.406
Mfg Bits
              : 0
Engineer Use
              : 0
```

snmpOID : 0.0.0.0.0.0.0.0 Power Consump : 0 RMA Code : 0-0-0-0 CLEI Code : 0 VID : V01 Chassis specific block: Block Signature : 0x6001 Block Version : 3 : 39 Block Length Block Checksum : 0x268 Feature Bits : 0x0 HW Changes Bits : 0x0 Stackmib OID : 0 MAC Addresses : 00-1b-54-c2-1e-00 Number of MACs : 128 OEM Enterprise : 9 OEM MIB Offset : 5 MAX Connector Power:  $\ensuremath{\textbf{0}}$ WWN software-module specific block: Block Signature : 0x6005 Block Version : 1 Block Length : 0 Block Checksum : 0x66 wwn usage bits: 00 00 00 00 00 00 00 00 00 00 00 00 00 00 00 00 00 00 00 00 00 00 00 00 . . . 00 00 00 00 00 00 00 00 00 00 License software-module specific block: Block Signature : 0x6006 Block Version : 1 Block Length : 16 Block Checksum : 0x77 lic usage bits: 00 00 00 00 00 00 00 00 Second Serial number specific block: Block Signature : 0x6007 Block Version : 1 Block Length : 28 Block Checksum : 0x312 Serial Number : TBM11476798 switch#

# スイッチの環境情報の表示

show environment コマンドを使用して、環境関連のスイッチの情報をすべて表示できます。

show environment コマンドを入力します。

例:

switch# show environment
Power Supply:

| Voltage:             | 50 Vol               | ts                  |                            |                |               |           |                |             |                |                    |
|----------------------|----------------------|---------------------|----------------------------|----------------|---------------|-----------|----------------|-------------|----------------|--------------------|
| Power                | Madal                |                     |                            | Ac             | tual          | 0.        | Tota           | al          | 0 ±            |                    |
| Suppiy               | Model                |                     |                            | (Wa            | tput<br>tts ) | Ce        | ipac.<br>(Wat: | tty<br>ts ) | SL             | atus               |
|                      |                      |                     |                            | (wa            |               |           |                |             |                |                    |
| 1                    | N77-AC               | -3KW                |                            | 538            | W             | 30        | 000            | W           | Ok             |                    |
| 2                    | N77-AC               | -3KW                |                            | 543            | W             | 30        | 000            | Ŵ           | Ok             |                    |
| 3                    | N77-AC               | -3KW                |                            | 539            | W             | 30        | 000            | W           | Ok             |                    |
|                      |                      |                     |                            | Act            | ual           | I         | Powe           | r           |                |                    |
| Module               | Model                |                     |                            | D              | raw           | Alloc     | cate           | d           | Sta            | tus                |
|                      |                      |                     |                            | (Wat           | ts )          | (Wa       | atts           | )           |                |                    |
|                      |                      |                     |                            |                |               |           |                |             |                |                    |
| 2                    | N77-M3               | 48XP-23             | Ĺ                          | 429            | W             |           | 560            | W           | Po             | wered-Up           |
| 3                    | N'/'/-M3             | 48XP-23             | L                          | 430            | W             |           | 560            | W           | Po             | wered-Up           |
| 4                    | N77-M3               | 48XP-23.<br>505     | L                          | 428            | W             |           | 560            | W           | Po             | wered-Up           |
| 5                    | N//-SU.              | P3E<br>'            |                            | 100            | W             |           | 190            | W           | Po             | wered-Up           |
| 6<br>7               | superv:              | ISOT<br>AOVD 22     |                            | N/A            | 7.7           |           | U<br>ECO       | W           | AD             | sent               |
| /                    | N//-M3               | 40XP-23.<br>40XD 22 | L r                        | 428            | VV<br>To7     |           | 560            | W           | PO             | wered-Up           |
| 9<br>Vh1             | N//-M3               | 4888-23.<br>710 END | ц<br>р                     | 430            | VV<br>Ta7     |           | 200            | W<br>TAT    | PO             | wered-Up           |
| XDI<br>Vb2           | N77 C7               | 710 EAD             | - 3                        | 50             | VV<br>TAT     |           | 00             | VV<br>TAT   | PO             | wered-up           |
| ADZ<br>Vh2           | N77 C7               | 710 EAD             | - 3                        | 50             | VV<br>TAT     |           | 00             | VV<br>TAT   | PO             | wered-up           |
| XD3<br>Vb4           | N77-C7               | 710-FAD<br>710-FAD  | -3                         | 59<br>61       | VV<br>TAT     |           | 05             | VV<br>TAT   | PO             | wered-Up           |
| XD4<br>Xb5           | N77-C7               | 710-FAB             | -3                         | 61             | VV<br>TAT     |           | 85             | TAT         | FU<br>Do       | wered-Up           |
| ADJ<br>fan1          | N77-C7               | 710-FAB<br>7vv=FAN  | - 5                        | 37             | VV<br>TAT     |           | 900            | TAT         | FO<br>Po       | wered-Up           |
| fan2                 | N77-C7               | 7vv=FAN             |                            | 37             | V V<br>TAT    |           | 900            | TAT         | Powe           | red-Up             |
| fan3                 | N77-C7               | 7vv=FAN             |                            | 37             | V V<br>TAT    |           | 900            | TAT         | Powe           | red-Up             |
| Tallo                | N// C/               | /AA FAN             |                            | 57             | vv            |           | 200            |             | TOME           | red op             |
| N/A - Pe<br>Power Us | r module<br>age Sumi | e power<br>mary:    | not availa                 | able           |               |           |                |             |                |                    |
| Power Su<br>Power Su | pply ree             | dundanc<br>dundanc  | y mode (com<br>y mode (ope | nfigu<br>erati | red)<br>onal) |           |                | PS<br>PS    | S-Red<br>S-Red | undant<br>undant   |
| Total Po             | wer Capa             | acity ()<br>all Tom | based on co                | ontig          | ured :<br>\   | mode)     |                |             |                | 45000 W            |
| Total Po             | wer ol a             | all inpi            | uls (Cumula<br>Fuel dreu)  | ative          | )             |           |                |             |                | 48000 W            |
| Total Po             | wer Outj             | put (ac             | (hudgot)                   |                |               |           |                |             |                | 12000 W            |
| Total Po             | wer All              | ilable :            | (buuget)<br>for additiv    | - Lea          | modul         | 0.5       |                |             |                | 13990 W<br>31010 W |
| 10041 10             | WEL AVA.             | iiabie .            | IOI AUGICIO                | JIIAL          | modur         | 63        |                |             |                | 51010 W            |
| Clock:               |                      |                     |                            |                |               |           |                |             |                |                    |
| Clock                |                      | Model               |                            |                | Hw            |           | Sta            | tus         |                |                    |
|                      |                      |                     |                            |                |               |           |                |             |                | ,                  |
| A                    |                      | Clock I             | Module                     |                |               |           | Not            | Suppo       | orted          | /None              |
| В                    |                      | CTOCK I             | Module                     |                |               |           | NOT            | suppo       | ortea          | /None              |
| Fan:                 |                      |                     |                            |                |               |           |                |             |                |                    |
| Fan                  |                      | Model               |                            |                |               |           | Sta            | tus         |                |                    |
| Fanl(sys             | fan1)                | N77-C7              | 7xx-FAN                    |                | 1.1           |           | Ok             |             |                |                    |
| Fan2(sys             | fan2)                | N77-C7              | 7xx-FAN                    |                | 1.1           |           | Ok             |             |                |                    |
| Fan3(fab             |                      | N77-C7              | 7xx-FAN                    |                | 1.1           |           | Ok             |             |                |                    |
| Fan in P             | S1                   |                     |                            |                |               |           | Ok             |             |                |                    |
| Fan_in P             | S2                   |                     |                            |                |               |           | Ok             |             |                |                    |
| Fan_in_P             | s3                   |                     |                            |                |               |           | Ok             |             |                |                    |
| Fan Zone             | Speed:               | Zone 1              | : 0x57                     |                |               |           |                |             |                |                    |
| Temperat             | ure:                 |                     |                            |                |               |           |                |             |                |                    |
| Module               | Sensor               |                     | MaiorThree                 |                | <br>Minor     | <br>Three |                | <br>מווידים |                | Status             |
| 100016               | SCHOUL               |                     | (Celsius)                  |                | (Cels         | ius)      |                | (Cels       | sius)          | Julus              |
|                      |                      |                     |                            |                |               |           |                |             |                |                    |
| 1                    | Crossba              | ar1(s1)             | 125                        |                | 1             | 15        |                | 48          |                | Ok                 |
| 1                    | Crossba              | ar2(s2)             | 125                        |                | 1             | 15        |                | 61          |                | Ok                 |

| 1 | Arb-muxSn0(s3)  | 125 | 105 | 56 | Ok |
|---|-----------------|-----|-----|----|----|
| 1 | Arb-muxSn1(s4)  | 125 | 105 | 58 | Ok |
| 1 | CPU (s5)        | 125 | 105 | 54 | Ok |
| 1 | CPU (s6)        | 125 | 105 | 54 | Ok |
| 1 | PCISW (s7)      | 110 | 100 | 46 | Ok |
| 1 | L2L3Dev1Sn1(s8) | 125 | 115 | 60 | Ok |
| 1 | L2L3Dev1Sn2(s9) | 125 | 115 | 66 | Ok |
| 1 | L3Lkup1Sn1(s10) | 125 | 105 | 59 | Ok |
| 1 | L3Lkup1Sn2(s11) | 125 | 105 | 61 | Ok |
| 1 | L2L3Dev2Sn1(s12 | 125 | 115 | 59 | Ok |
| 1 | L2L3Dev2Sn2(s13 | 125 | 115 | 68 | Ok |
| 1 | L3Lkup2Sn1(s14) | 125 | 105 | 54 | Ok |
| 1 | L3Lkup2Sn2(s15) | 125 | 105 | 54 | Ok |
| 2 | Crossbar1(s1)   | 125 | 115 | 49 | Ok |
| 2 | Crossbar2(s2)   | 125 | 115 | 64 | Ok |
| 2 | Arb-muxSn0(s3)  | 125 | 105 | 59 | Ok |
| 2 | Arb-muxSn1(s4)  | 125 | 105 | 61 | Ok |
| 2 | CPU (s5)        | 125 | 105 | 52 | Ok |
| 2 | CPU (s6)        | 125 | 105 | 52 | Ok |
| 2 | PCISW (s7)      | 110 | 100 | 50 | Ok |
| 2 | L2L3Dev1Sn1(s8) | 125 | 115 | 63 | Ok |
| 2 | L2L3Dev1Sn2(s9) | 125 | 115 | 68 | Ok |
| 2 | L3Lkup1Sn1(s10) | 125 | 105 | 56 | Ok |
| 2 | L3Lkup1Sn2(s11) | 125 | 105 | 59 | Ok |
| 2 | L2L3Dev2Sn1(s12 | 125 | 115 | 60 | Ok |
| 2 | L2L3Dev2Sn2(s13 | 125 | 115 | 67 | Ok |
| 2 | L3Lkup2Sn1(s14) | 125 | 105 | 56 | Ok |
| 2 | L3Lkup2Sn2(s15) | 125 | 105 | 59 | Ok |
| 3 | Crossbar1(s1)   | 125 | 115 | 47 | Ok |
| 3 | Crossbar2(s2)   | 125 | 115 | 63 | Ok |
| 3 | Arb-muxSn0(s3)  | 125 | 105 | 57 | Ok |
| 3 | Arb-muxSn1(s4)  | 125 | 105 | 60 | Ok |
| 3 | CPU (s5)        | 125 | 105 | 53 | Ok |
| 3 | CPU (s6)        | 125 | 105 | 53 | Ok |
| 3 | PCISW (s7)      | 110 | 100 | 51 | Ok |
| 3 | L2L3Dev1Sn1(s8) | 125 | 115 | 60 | Ok |
| 3 | L2L3Dev1Sn2(s9) | 125 | 115 | 67 | Ok |
| 3 | L3Lkup1Sn1(s10) | 125 | 105 | 58 | Ok |
| 3 | L3Lkup1Sn2(s11) | 125 | 105 | 58 | Ok |
| 3 | L2L3Dev2Sn1(s12 | 125 | 115 | 59 | Ok |
| 3 | L2L3Dev2Sn2(s13 | 125 | 115 | 67 | Ok |
| 3 | L3Lkup2Sn1(s14) | 125 | 105 | 55 | Ok |
| 3 | L3Lkup2Sn2(s15) | 125 | 105 | 55 | Ok |
| 4 | Crossbar1(s1)   | 125 | 115 | 57 | Ok |
| 4 | Crossbar2(s2)   | 125 | 115 | 63 | Ok |
| 4 | Arb-muxSn0(s3)  | 125 | 105 | 58 | Ok |
| 4 | Arb-muxSn1(s4)  | 125 | 105 | 60 | Ok |
| 4 | CPU (s5)        | 125 | 105 | 53 | Ok |
| 4 | CPU (s6)        | 125 | 105 | 53 | Ok |
| 4 | PCISW (s7)      | 110 | 100 | 53 | Ok |
| 4 | L2L3Dev1Sn1(s8) | 125 | 115 | 61 | Ok |
| 4 | L2L3Dev1Sn2(s9) | 125 | 115 | 68 | Ok |
| 4 | L3Lkup1Sn1(s10) | 125 | 105 | 55 | Ok |
| 4 | L3Lkup1Sn2(s11) | 125 | 105 | 55 | Ok |
| 4 | L2L3Dev2Sn1(s12 | 125 | 115 | 59 | Ok |
| 4 | L2L3Dev2Sn2(s13 | 125 | 115 | 66 | Ok |
| 4 | L3Lkup2Sn1(s14) | 125 | 105 | 55 | Ok |
| 4 | L3Lkup2Sn2(s15) | 125 | 105 | 56 | Ok |
| 5 | Crossbar1(s1)   | 125 | 115 | 47 | Ok |
| 5 | Crossbar2(s2)   | 125 | 115 | 63 | Ok |
| 5 | Arb-muxSn0(s3)  | 125 | 105 | 56 | Ok |
| 5 | Arb-muxSn1(s4)  | 125 | 105 | 58 | Ok |
| 5 | CPU (s5)        | 125 | 105 | 52 | Ok |
| 5 | CPU (s6)        | 125 | 105 | 52 | Ok |
|   |                 | -   |     |    |    |

| 5  | PCISW (s7)           | 110 | 100               | 46 C    | ) k        |
|----|----------------------|-----|-------------------|---------|------------|
| 5  | 1012Da-1021(20)      | 105 | 115               | E0 0    | .1-        |
| S  | LZL3DeviSni (S8)     | 125 | 115               | 59 0    | )K         |
| 5  | L2L3Dev1Sn2(s9)      | 125 | 115               | 64 C    | )k         |
| 5  | L3Lkup1Sn1(s10)      | 125 | 105               | 56 C    | )k         |
| 5  | $I_3I_kup1Sp2(s11)$  | 125 | 105               | 56 0    | )k         |
| 5  | 1 21 2Dour20n1 (c12) | 105 | 115               | E0 C    | 1.         |
| 5  | LZLSDEVZSIII (SIZ    | 125 | 110               | 59 0    | лк.        |
| 5  | L2L3Dev2Sn2(s13      | 125 | 115               | 67 C    | )k         |
| 5  | L3Lkup2Sn1(s14)      | 125 | 105               | 55 C    | )k         |
| 5  | L3Lkup2Sn2(s15)      | 125 | 105               | 56 0    | )k         |
| 6  | Crossbar1(c1)        | 125 | 115               | 19 0    | 12         |
| 0  |                      | 125 | 115               | 40 0    |            |
| 6  | Crossbar2(s2)        | 125 | 115               | 63 C    | )K         |
| 6  | Arb-muxSn0(s3)       | 125 | 105               | 57 C    | )k         |
| 6  | Arb-muxSn1(s4)       | 125 | 105               | 59 C    | )k         |
| 6  | CPII (s5)            | 125 | 105               | 52 0    | ) ŀ        |
| c  | CDU (55)             | 105 | 105               | 52 C    | 1-         |
| 0  | CPO (58)             | 125 | 105               | 52 0    | лк.        |
| 6  | PCISW (s7)           | 110 | 100               | 4'/ C   | )k         |
| 6  | L2L3Dev1Sn1(s8)      | 125 | 115               | 60 C    | )k         |
| 6  | L2L3Dev1Sn2(s9)      | 125 | 115               | 69 C    | )k         |
| 6  | L3Lkup1Sn1(s10)      | 125 | 105               | 57 0    | )k         |
| 6  | 131 kup 18p 2 (c11)  | 125 | 105               | 59 0    | 12         |
| 0  | 101Rup1512(311)      | 125 | 115               | 50 0    |            |
| 6  | L2L3Dev2Sn1(s12      | 125 | 115               | 5/ 0    | )K         |
| 6  | L2L3Dev2Sn2(s13      | 125 | 115               | 63 C    | )k         |
| 6  | L3Lkup2Sn1(s14)      | 125 | 105               | 54 C    | )k         |
| 6  | L3Lkup2Sn2(s15)      | 125 | 105               | 56 C    | )k         |
| 7  | Crossbarl (sl)       | 125 | 115               | 49 0    | ) ŀ        |
| 7  |                      | 105 | 115               |         | .1-        |
| 1  | CIOSSDal2 (S2)       | 125 | 113               | 63 C    | лк.        |
| ./ | Arb-muxSn0(s3)       | 125 | 105               | 57 C    | )k         |
| 7  | Arb-muxSn1(s4)       | 125 | 105               | 59 C    | )k         |
| 7  | CPU (s5)             | 125 | 105               | 51 C    | )k         |
| 7  | CPU (s6)             | 125 | 105               | 51 C    | )k         |
| 7  | DCTSW (s7)           | 110 | 100               | 16 0    | 11-        |
| 7  | 1013D 1011(-0)       | 105 | 115               | 10 0    | , r.       |
| /  | L2L3DeVIShI(S8)      | 125 | 115               | 59 0    | )K         |
| ./ | L2L3Dev1Sn2(s9)      | 125 | 115               | 64 C    | )k         |
| 7  | L3Lkup1Sn1(s10)      | 125 | 105               | 56 C    | )k         |
| 7  | L3Lkup1Sn2(s11)      | 125 | 105               | 57 C    | )k         |
| 7  | L2L3Dev2Sn1 (s12     | 125 | 115               | 59 0    | )k         |
| 7  | 1 21 2Dorr20n2 (o12  | 105 | 115               | 62 0    | 1.         |
| 7  |                      | 125 | 105               | 0.5 0.5 |            |
| /  | L3LKup2Sh1(S14)      | 125 | 105               | 55 0    | УK         |
| 7  | L3Lkup2Sn2(s15)      | 125 | 105               | 57 C    | )k         |
| 8  | Crossbarl(sl)        | 125 | 115               | 48 C    | )k         |
| 8  | Crossbar2(s2)        | 125 | 115               | 63 C    | )k         |
| 8  | Arb-muysn((s3)       | 125 | 105               | 59 0    | ) ŀ        |
| 0  | Arb murch1 (c4)      | 125 | 105               | 61 C    | )]-<br>)]- |
| 0  | ALD-IIIUXSIII (S4)   | 125 | 105               | 61 C    | лк.<br>    |
| 8  | CPU (s5)             | 125 | 105               | 56 C    | )k         |
| 8  | CPU (s6)             | 125 | 105               | 56 C    | )k         |
| 8  | PCISW (s7)           | 110 | 100               | 47 C    | )k         |
| 8  | L2L3Dev1Sn1(s8)      | 125 | 115               | 58 C    | )k         |
| 8  | 1213Dev19n2(e9)      | 125 | 115               | 65 0    | 12         |
| 0  | 1213DCV15112(39)     | 105 | 105               | EC C    | 1-         |
| 8  | LSLKupiShi(SIO)      | 125 | 105               | 50 C    | ) К.       |
| 8  | L3Lkup1Sn2(s11)      | 125 | 105               | 57 C    | )k         |
| 8  | L2L3Dev2Sn1(s12      | 125 | 115               | 59 C    | )k         |
| 8  | L2L3Dev2Sn2(s13      | 125 | 115               | 66 C    | )k         |
| 8  | I.3I.kup2Sn1(s14)    | 125 | 105               | 55 C    | )k         |
|    | T 3T kup20n2 (o15)   | 125 | 105               | 56 0    | 12         |
| 0  | попукићарија (212)   | 140 | T00               | 17 -    | / J.       |
| 9  | INTEL (ST)           | юU  | 42                | T/ C    | νĸ.        |
| 9  | Crossbar(s2)         | 125 | 115               | 64 C    | )k         |
| 9  | L2L3Dev1(s3)         | 125 | 110               | 42 C    | )k         |
| 9  | Arbiter (s4)         | 125 | 105               | 57 C    | )k         |
| 9  | CPU1CORE1(s5)        | 85  | 75                | 29 0    | )k         |
| 9  | CDII1CODE2 (00)      | 85  | 75                | 27 0    | 12         |
| 2  | CLUICOREZ (SU)       | 00  | <i>i</i> J<br>7 F | 21      | / J        |
| 9  | CFUICORE3(s/)        | 80  | 10                | 30 C    | УK         |
| 9  | CPU1CORE4(s8)        | 85  | 75                | 29 C    | )k         |
| 9  | CPU2CORE1(s9)        | 85  | 75                | 24 C    | )k         |
| 9  | CPU2CORE2(s10)       | 85  | 75                | 21 C    | )k         |

| 9  | CPU2CORE3(s11) | 85  | 75  | 23 | Ok |
|----|----------------|-----|-----|----|----|
| 9  | CPU2CORE4(s12) | 85  | 75  | 21 | Ok |
| 9  | DDR3DIMM1(s13) | 95  | 85  | 28 | Ok |
| 9  | DDR3DIMM2(s14) | 95  | 85  | 27 | Ok |
| 9  | DDR3DIMM4(s16) | 95  | 85  | 21 | Ok |
| 9  | DDR3DIMM5(s17) | 95  | 85  | 22 | Ok |
| 10 | L2L3Dev1(s3)   | 125 | 110 | 49 | Ok |
| 10 | Arbiter (s4)   | 125 | 105 | 61 | Ok |
| 10 | CPU1CORE1(s5)  | 85  | 75  | 41 | Ok |
| 10 | CPU1CORE2(s6)  | 85  | 75  | 37 | Ok |
| 10 | CPU1CORE3(s7)  | 85  | 75  | 39 | Ok |
| 10 | CPU1CORE4(s8)  | 85  | 75  | 38 | Ok |
| 10 | CPU2CORE1(s9)  | 85  | 75  | 26 | Ok |
| 10 | CPU2CORE2(s10) | 85  | 75  | 23 | Ok |
| 10 | CPU2CORE3(s11) | 85  | 75  | 24 | Ok |
| 10 | CPU2CORE4(s12) | 85  | 75  | 22 | Ok |
| 10 | DDR3DIMM1(s13) | 95  | 85  | 30 | Ok |
| 10 | DDR3DIMM2(s14) | 95  | 85  | 28 | Ok |
| 10 | DDR3DIMM4(s16) | 95  | 85  | 25 | Ok |
| 10 | DDR3DIMM5(s17) | 95  | 85  | 26 | Ok |
|    |                |     |     |    |    |

switch#

## モジュールの温度の表示

各スーパバイザ、I/O、およびファブリック モジュールには、2 つのしきい値のある温度セン サーが装備されています。

- マイナーしきい値:マイナーしきい値を超えると、マイナーアラームが発生し、4つのすべてのセンサーで次の処理が行われます。
  - システムメッセージを表示します。
  - Call Home アラートを送信します(設定されている場合)。
  - SNMP 通知を送信します(設定されている場合)。
- ・メジャーしきい値:メジャーしきい値を超えると、メジャーアラームが発生し、次の処理 が行われます。
  - センサー1、3、4(空気吹き出しロセンサーおよびオンボードセンサー)に対しては、次の処理が行われます。
    - システムメッセージを表示します。
    - Call Home アラートを送信します(設定されている場合)。詳細は、「Associating an Alert Group with a Destination Profile」を参照してください。
    - SNMP 通知を送信します(設定されている場合)。詳細は、「Enabling SNMP Notifications」を参照してください。
  - ・センサー2(吸気ロセンサー)に対しては、次の処理が行われます。

- スイッチングモジュールのしきい値を超過した場合、モジュールだけがシャット ダウンします。
- HA-standby または standby が存在するアクティブスーパーバイザモジュールのし きい値を超過すると、そのスーパーバイザモジュールだけがシャットダウンし、 スタンバイスーパーバイザモジュールが処理を引き継ぎます。
- スタンバイ状態のスーパーバイザモジュールがスイッチに存在しない場合は、温度を下げるために最大2分間待機します。このインターバル中はソフトウェアが5秒ごとに温度を監視し、設定に従ってシステムメッセージを送信しつづけます。

```
\mathcal{P}
```

ヒント デュアル スーパーバイザ モジュールを取り付けることを推奨します。デュアル スーパーバイザ モジュールでないスイッチを使用している場合は、1 つでもファンが動作しなくなったら、ファンモジュールをただちに交換することを推奨します。

(注)

しきい値の-127は、しきい値が設定または適用されていないことを示します。

show environment temperature コマンドを使用し、モジュール温度センサーの温度を表示できます。

show environment temperature コマンドを入力します。

#### 例:

switch# show environment temperature Temperature:

| Module | Sensor        | MajorThresh<br>(Celsius) | MinorThres<br>(Celsius) | CurTemp<br>(Celsius) | Status |
|--------|---------------|--------------------------|-------------------------|----------------------|--------|
| 1      | Crossbar(s5)  | 105                      | 95                      | 60                   | Ok     |
| 1      | QEnglSn1(s12) | 115                      | 110                     | 70                   | Ok     |
| 1      | QEng1Sn2(s13) | 115                      | 110                     | 68                   | Ok     |
| 1      | QEng1Sn3(s14) | 115                      | 110                     | 67                   | Ok     |
| 1      | QEng1Sn4(s15) | 115                      | 110                     | 68                   | Ok     |
| 1      | QEng2Sn1(s16) | 115                      | 110                     | 70                   | Ok     |
| 1      | QEng2Sn2(s17) | 115                      | 110                     | 68                   | Ok     |
| 1      | QEng2Sn3(s18) | 115                      | 110                     | 68                   | Ok     |
| 1      | QEng2Sn4(s19) | 115                      | 110                     | 68                   | Ok     |
| 1      | L2Lookup(s27) | 115                      | 105                     | 57                   | Ok     |
| 1      | L3Lookup(s28) | 120                      | 110                     | 62                   | Ok     |
| 2      | Crossbar(s5)  | 105                      | 95                      | 65                   | Ok     |
| 2      | QEnglSnl(sl2) | 115                      | 110                     | 70                   | Ok     |
| 2      | QEng1Sn2(s13) | 115                      | 110                     | 68                   | Ok     |
| 2      | QEng1Sn3(s14) | 115                      | 110                     | 67                   | Ok     |
| 2      | QEng1Sn4(s15) | 115                      | 110                     | 68                   | Ok     |
| 2      | QEng2Sn1(s16) | 115                      | 110                     | 69                   | Ok     |

| 2       | QEng2Sn2 | (s17) | 115 | 110 | 68 | Ok |
|---------|----------|-------|-----|-----|----|----|
| 2       | QEng2Sn3 | (s18) | 115 | 110 | 67 | Ok |
| 2       | QEng2Sn4 | (s19) | 115 | 110 | 68 | Ok |
| 2       | L2Lookup | (s27) | 115 | 105 | 56 | Ok |
| 2       | L3Lookup | (s28) | 120 | 110 | 63 | Ok |
| 5       | Outlet1  | (s1)  | 125 | 125 | 49 | Ok |
| 5       | Outlet2  | (s2)  | 125 | 125 | 37 | Ok |
| 5       | Intake   | (s3)  | 60  | 42  | 32 | Ok |
| 5       | EOBC MAC | (s4)  | 105 | 95  | 43 | Ok |
| 5       | CPU -    | (s5)  | 105 | 95  | 40 | Ok |
| 5       | Crossbar | (s6)  | 105 | 95  | 61 | Ok |
| 5       | Arbiter  | (s7)  | 110 | 100 | 67 | Ok |
| 5       | CTSdev1  | (s8)  | 115 | 105 | 43 | Ok |
| 5       | InbFPGA  | (s9)  | 105 | 95  | 44 | Ok |
| 5       | QEng1Sn1 | (s10) | 115 | 105 | 60 | Ok |
| 5       | QEng1Sn2 | (s11) | 115 | 105 | 59 | Ok |
| 5       | QEng1Sn3 | (s12) | 115 | 105 | 56 | Ok |
| 5       | QEng1Sn4 | (s13) | 115 | 105 | 57 | Ok |
| xbar-1  | Outlet   | (s1)  | 125 | 125 | 38 | Ok |
| xbar-1  | Intake   | (s2)  | 60  | 42  | 32 | Ok |
| xbar-1  | Crossbar | (s3)  | 105 | 95  | 56 | Ok |
| xbar-2  | Outlet   | (s1)  | 125 | 125 | 39 | Ok |
| xbar-2  | Intake   | (s2)  | 62  | 42  | 31 | Ok |
| xbar-2  | Crossbar | (s3)  | 105 | 95  | 56 | Ok |
| switch# |          |       |     |     |    |    |

## モジュールへの接続

attach module コマンドを使用し、任意のモジュールにいつでも接続できます。モジュールの プロンプトが表示されたら、モジュール固有のコマンドをEXECモードで使用してモジュール の詳細を取得できます。

attach module コマンドを使用してスタンバイ状態のスーパーバイザモジュールの情報を表示す ることもできますが、このコマンドを使用してスタンバイ状態のスーパーバイザモジュールを 設定することはできません。

ステップ1 attach module *slot number* コマンドを入力します。

#### 例:

## switch# attach module 4 switch(standby)#

指定したモジュールに直接アクセスします(この例の場合は、スタンバイ状態のスーパーバイザモジュー ルがスロット6にあります)。

### ステップ2 dir bootflash

#### 例:

switch(standby)# dir bootflash Example: switch# dir bootflash: 80667580 Feb 21 22:04:59 2008 n7700-s2-kickstart.7.3.0.DX.1.bin

```
22168064 Feb 21 22:04:19 2008 n7700-s2-dk9.7.3.0.DX.1.bin

16384 Jan 03 19:56:00 2005 lost+found/

Usage for bootflash://sup-local

234045440 bytes used

1684602880 bytes free

1918648320 bytes total

switch#
```

スタンバイ状態のスーパーバイザ モジュールの使用可能な領域の情報が表示されます。

(注) モジュール固有のプロンプトを終了するには、exit コマンドを使用します。

# モジュール設定の保存

デフォルトでない VDC 設定とともに新しい設定を不揮発性ストレージに保存するには、copy running-config startup-config vdc-all コマンドを EXEC モードから使用します。これらのコマンドを入力すると、実行中および起動時の設定が同一の内容になります。

| シナリオ                                                                                                    | 結果                 |
|----------------------------------------------------------------------------------------------------|--------------------|
| 特定のスイッチング モジュールを取り外し、<br>copy running-config startup-config vdc-all コマ<br>ンドを再使用。                              | 設定したモジュール情報は失われる。  |
| 特定のスイッチング モジュールを取り外して<br>同一のスイッチング モジュールを再び取り付<br>けてから、copy running-config startup-config<br>vdc-all コマンドを再入力。 | 設定したモジュール情報は保存される。 |
| 特定のスイッチング モジュールを取り外して<br>同じタイプのスイッチング モジュールと交換<br>し、 <b>reload module</b> <i>slot_number</i> コマンドを入<br>力。      | 設定したモジュール情報は保存される。 |
| <b>reload module</b> <i>slot_number</i> コマンドの入力時に<br>特定のスイッチング モジュールをリロード。                                     | 設定したモジュール情報は保存される。 |

次の表に、モジュールの設定が保存されるか、失われるさまざまなシナリオを示します。

## 電力使用状況情報の表示

スイッチ全体の電力使用状況を表示するには、show environment power コマンドを使用しま す。このコマンドは、スイッチに取り付けられた多くのモジュールの電力消費量を表示しま す。この情報を出力する機能のない古いモジュールでは、出力は N/A と表示されます。  (注) スーパーバイザモジュールが1つしか存在しないか、両方とも存在するかに関係なく、両方の スーパーバイザモジュールの電力消費量が保存されます。

show environment power コマンドを入力します。

# モジュールの再ロード

reload module コマンドを使用し、シャーシのスロット番号によりモジュールを指定することで、モジュールをリセットできます。

Â 注意

モジュールをリロードすると、モジュールを通過するトラフィックが中断されます。

ステップ1 configure terminal コマンドを入力して、コンフィギュレーション端末モードを開始します。

例:

switch# configure terminal
switch(config)#

ステップ2 reload module slot number コマンドを入力して、リセットするモジュールのスロット番号を指定します。

例:

switch(config)# reload module 1

# スイッチのリブート

スイッチをリブートまたはリロードするには、reload コマンドをオプションなしで使用しま す。このコマンドを使用すると、スイッチはリブートします。

(注) reload コマンドを使用する必要がある場合は、あらかじめ copy running-config startup-config vdc-all コマンドを使用して実行コンフィギュレーションを保存してください。

ステップ1 configure terminal コマンドを入力してコンフィギュレーション モードを開始します。

#### 例:

switch# configure terminal
switch(config)#

**ステップ2** copy running-config startup-config vdc-all コマンドを入力して、実行コンフィギュレーションを保存します。

例:

switch(config)# copy running-config startup-config vdc-all

ステップ3 reload コマンドを入力して、スイッチをリロードします。

例:

switch(config) # reload

## スーパーバイザ モジュールの概要

スイッチには次のタイプの1つまたは2つのスーパーバイザモジュールがあります

- Supervisor 2 Enhanced (N77-SUP2E)
- Supervisor 3 Enhanced (N77-SUP3E)

(注) スイッチで使用できるスーパバイザモジュールは1種類のみです。

スイッチに2つのスーパーバイザモジュールがある場合、片方のスーパーバイザモジュール は、他方がスタンバイモードになっている間、自動的にアクティブになります。アクティブな スーパーバイザモジュールがダウンするか、交換するために接続解除されると、スタンバイ状 態のスーパーバイザモジュールが自動的にアクティブになります。1つまたは2つの設置され たスーパーバイザモジュールをの別のモジュールに置き換える必要がある場合、操作に干渉す ることなく実行できます。交換しないスーパーバイザがアクティブなスーパーバイザになり、 他のスーパーバイザを交換する間にキックスタート設定を保持します。

スイッチのスーパーバイザが1個のみの場合は、運用中に空きスーパーバイザスロットに新し いスーパーバイザを取り付け、取り付け後にこのスーパーバイザをアクティブにできます。

スーパーバイザモジュールの電源はスイッチで自動的に入り、スーパーバイザモジュールは 起動されます。

スーパーバイザで使用する用語については次の表を参照してください。

| モジュールの用語                      | 使用法   | 説明                                                                                                    |
|-------------------------------|-------|----------------------------------------------------------------------------------------------------|
| module-5 および module-6         | Fixed | <ul> <li>Module-5 はシャーシスロット5のスーパーバイザモジュールを指します。</li> <li>Module-6 はシャーシスロット6のスーパーバ</li> </ul>               |
|                               |       | イザモジュールを指します。                                                                                               |
| sup-1 および sup-2               | Fixed | • sup-1 はスロット 5 のスーパーバイザ モジュー<br>ルを指します。                                                                    |
|                               |       | • sup-2 はスロット 6 のスーパーバイザ モジュー<br>ルを指します。                                                                    |
| sup-active および<br>sup-standby | 相対    | <ul> <li>sup-active はアクティブなスーパーバイザモジュールを表し、アクティブなスーパーバイザモジュールを含むスロットが基準となります。</li> </ul>                    |
|                               |       | <ul> <li>sup-standbyはスタンバイ状態のスーパーバイザ<br/>モジュールを表し、スタンバイ状態のスーパー<br/>バイザモジュールを含むスロットが基準となり<br/>ます。</li> </ul> |
| sup-local および sup-remote      | 相対    | アクティブスーパーバイザモジュールにログイン<br>した場合は、次の処理が適用されます。                                                                |
|                               |       | ・ sup-local はアクティブスーパーバイザモジュー<br>ルを指します。                                                                    |
|                               |       | • sup-remote はスタンバイ スーパーバイザモ<br>ジュールを指します。                                                                  |
|                               |       | スタンバイ スーパーバイザ モジュールにログイン<br>した場合は、次の処理が適用されます。                                                              |
|                               |       | <ul> <li>sup-local はスタンバイ スーパーバイザモジュール(ログイン対象)を指します。</li> </ul>                                             |
|                               |       | <ul> <li>スタンバイスーパーバイザモジュールから使用可能なsup-remoteはありません(アクティブスーパーバイザのファイルシステムにアクセスできません)。</li> </ul>              |

## スーパーバイザ モジュールのシャットダウン

スーパバイザモジュールをシャットダウンするには、out-of-service module コマンドを使用して、そのモジュールのシャーシスロットを指定します。

ステップ1 configure terminal コマンドを入力してコンフィギュレーション モードを開始します。

#### 例:

switch# configure terminal
switch(config)#

**ステップ2** out-of-service module *slot\_number* コマンドを入力して、スーパバイザモジュールをアウトオブサービス状態にします。

#### 例:

switch(config)# out-of-service module 5
switch(config)#

# I/0 モジュールのサポートの概要

次の表は、スイッチによってサポートされる I/O モジュールを示しています。

| I/0 €                                                       | サポートされる Cisco Nexus FEX モデル |        |        |          |        |        |          |  |
|-------------------------------------------------------------|-----------------------------|--------|--------|----------|--------|--------|----------|--|
| ジュール                                                        | 2224TP                      | 2232PP | 2232TM | 2232TM-E | 2248PQ | 2248TP | 2248TP-E |  |
| XL 付き<br>F2 シリー<br>ズ拡張 48<br>ポート<br>1-/10-GE<br>(VT#284P2F) | 0                           | 0      | 0      | 0        | 0      | 0      | 0        |  |
| XL 付き<br>F3 シリー<br>ズ拡張 48<br>ポート<br>1-/10-GE<br>(V7#38XP2)  | 0                           | 0      | 0      | 0        | 0      | 0      | 0        |  |
| XL 付き<br>F3 シリー<br>ズ拡張 24<br>ポート<br>40-GE<br>(N7#34(Q2)     | 0                           | 0      | 0      | 0        | 0      | 0      | 0        |  |

| I/0 €                                                     | サポートされる Cisco Nexus FEX モデル |        |        |          |        |        |          |  |
|-----------------------------------------------------------|-----------------------------|--------|--------|----------|--------|--------|----------|--|
| ジュール                                                      | 2224TP                      | 2232PP | 2232TM | 2232TM-E | 2248PQ | 2248TP | 2248TP-E |  |
| XL 付き<br>F3 シリー<br>ズ拡張 12<br>ポート<br>100-GE<br>(V7F32CK26) | 0                           | 0      | 0      | 0        | 0      | 0      | 0        |  |
| M3 シリー<br>ズ 48 ポー<br>ト<br>1-/10-GE<br>(V7A/88423)         | 0                           | 0      | 0      | 0        | 0      | 0      | 0        |  |
| M3 シリー<br>ズ 24 ポー<br>ト 40-GE<br>(VTAVB24(291)             | 0                           | 0      | 0      | 0        | 0      | 0      | 0        |  |
| M3 シリー<br>ズ 12 ポー<br>ト 100-GE<br>( <b>V7ABLC25</b> )      | なし                          | なし     | なし     | なし       | なし     | なし     | なし       |  |

次のF3シリーズモジュールが、Cisco Nexus 7700シリーズスイッチでサポートされています。

•XL 付き F3 シリーズ拡張 48 ポート 1-/10-G イーサネット (N77-F348XP-23)

- XL 付き F3 シリーズ拡張 24 ポート 40-G イーサネット (N77-F324FQ-25)
- •XL 付き F3 シリーズ拡張 12 ポート 100-G イーサネット (N77-F312CK-26)

次の M3 シリーズ モジュールは、Cisco Nexus 7700 シリーズ スイッチでのみサポートされてい ます。

- M3 シリーズ 48 ポート 1-/10-G イーサネット (N77-M348XP-23L)
- M3 シリーズ 24 ポート 40-G イーサネット (N77-M324FQ-25L)
- M3 シリーズ 12 ポート 100-G イーサネット (N77-M312CQ-26L)

### コンソールから I/O モジュールにアクセスする方法

コンソールポートからモジュールにアクセスすることにより、I/O モジュールのブートアップの問題を解決できます。このアクションは、他のCisco NX-OS コマンドを使用する場合には終了する必要のある、コンソールモードを確立します。

I/O モジュールのコンソール ポートに接続するには、attach console module コマンドを使用して、作業対象のモジュールを指定します。スロット1~4または7~10を指定します。

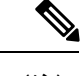

(注) コンソールモードを終了するには、~,コマンドを入力します。

attach console module *slot number* コマンドを入力して、I/O モジュールのコンソール ポートに接続します。

例:

```
switch# attach console module 1
connected
Escape character is `~,' (tilde comma]
```

### 搭載されたモジュール情報の表示

show module コマンドを使用して、スイッチシャーシに取り付けたモジュールに関する情報を 表示できます。この情報には、モジュールタイプ、ブートアップステータス、MAC アドレ ス、シリアル番号、ソフトウェアバージョン、ハードウェアバージョンが含まれます。この コマンドを次のように使用して、取り付けられているモジュールまたは特定のモジュールに関 する情報を表示できます。

- ・すべてのモジュールに関する情報の場合は、show module コマンドを使用します。
- 特定のスーパバイザまたはI/Oモジュールに関する情報については、show module slot\_number コマンドを使用してスロット番号を指定します。
- 特定のファブリックモジュールに関する情報については、show module xbar slot\_number コマンドを使用してスロット番号を指定します。

上記の show module コマンドのいずれかによって示されたモジュール ステータスの説明については、以下の表を参照してください。

| <b>I/0</b> モジュールの<br>状態 | 説明                                                  |
|-------------------------|-----------------------------------------------------|
| powered up              | ハードウェアの電源が入っています。ハードウェアの電源が入ると、ソフ<br>トウェアはブートを始めます。 |
| testing                 | モジュールはスーパーバイザモジュールとの接続を確立し、ブート診断を<br>実行しています。       |
| initializing            | この診断が正常に完了し、設定がダウンロードされています。                        |

| <b>l/0</b> モジュールの<br>状態 | 説明                                                                                     |
|-------------------------|----------------------------------------------------------------------------------------|
| failure                 | スイッチは初期化中にモジュールの障害を検出しました。スイッチはモ<br>ジュールの電源の再投入を3回自動的に試します。3回の試行後、モジュー<br>ルの電源はダウンします。 |
| ok                      | スイッチを設定できます。                                                                           |
| power-denied            | スイッチは I/O モジュールの電源を投入するための電力が不足していることを検出しています。                                         |
| active                  | このモジュールはアクティブなスーパーバイザモジュールであり、スイッ<br>チを設定できます。                                         |
| HA-standby              | HA スイッチオーバーメカニズムが、スタンバイ状態のスーパーバイザモ<br>ジュールでイネーブルです。                                    |

次のいずれかの方法で show module [slot\_number] | [xbar slot\_number] コマンドを使用します。

| オプション                               | 説明                                      |
|-------------------------------------|-----------------------------------------|
| show module                         | 搭載されたすべてのモジュールの情報を表示します。                |
| show module <i>slot_number</i>      | スロット番号で指定したスーパーバイザまたはI/Oモジュールの情報を表示します。 |
| show module xbar <i>slot_number</i> | スロット番号で指定したファブリック モジュールの情報を表示します。       |

すべてまたは特定のモジュールの情報が表示されます。

#### 搭載されたすべてのモジュール情報の表示

特定のスーパーバイザまたは 1/0 モジュールの情報の表示

#### 特定のファブリック モジュールの情報の表示

#### switch# show module

| Mod | Ports | Module-Type                | Model          | Status   |
|-----|-------|----------------------------|----------------|----------|
|     |       |                            |                |          |
| 1   | 48    | 1/10 Gbps Ethernet Module  | N77-M348XP-23L | ok       |
| 2   | 24    | 10/40 Gbps Ethernet Module | N77-M324FQ-25L | ok       |
| 3   | 24    | 10/40 Gbps Ethernet Module | N77-M324FQ-25L | ok       |
| 4   | 48    | 1/10 Gbps Ethernet Module  | N77-F348XP-23  | ok       |
| 5   | 0     | Supervisor Module-3        | N77-SUP3E      | active ? |
|     |       |                            |                |          |
| Mod | Sw    | Hw                         |                |          |

| 1              | 8.3(0)SK(0.47)                                     | 0.203                                     |                     |        |  |  |  |  |  |
|----------------|----------------------------------------------------|-------------------------------------------|---------------------|--------|--|--|--|--|--|
| 2              | 8.3(0)SK(0.47)                                     | 0.203                                     |                     |        |  |  |  |  |  |
| 4              | 8.3(0)SK(0.47)                                     | 0.203                                     |                     |        |  |  |  |  |  |
| 5              | 8.3(0)SK(0.47)                                     | 0.203                                     |                     |        |  |  |  |  |  |
|                |                                                    |                                           |                     |        |  |  |  |  |  |
| Mod            | MAC-Address(es)                                    |                                           | Serial-Num          |        |  |  |  |  |  |
| 1              | 50-06-ab-91-05-a                                   | $a_0 \pm c_50 = 0.6 = ab = 91 = 0.5 = d3$ | <br>JAE19410886     |        |  |  |  |  |  |
| 2              | 00-57-d2-0a-9c-c                                   | to 00-57-d2-0a-9d-23                      | JAE194507M4         |        |  |  |  |  |  |
| 3              | 00-27-90-a1-ab-5                                   | 0 to 00-27-90-a1-ab-b3                    | JAE214303LW         |        |  |  |  |  |  |
| 4              | e8-ed-f3-e4-c8-e8 to e8-ed-f3-e4-c9-1f JAE17360CZA |                                           |                     |        |  |  |  |  |  |
| 5              | UC-68-03-28-d9-5                                   | 08 to UC-68-03-28-d9-6a                   | JAE1/2/04C3         |        |  |  |  |  |  |
| Mod            | Online Diag Stat                                   | us<br>                                    |                     |        |  |  |  |  |  |
| 1              | Pass                                               |                                           |                     |        |  |  |  |  |  |
| 2              | Pass                                               |                                           |                     |        |  |  |  |  |  |
| 3              | Pass                                               |                                           |                     |        |  |  |  |  |  |
| 4              | Pass                                               |                                           |                     |        |  |  |  |  |  |
| 5              | 1455                                               |                                           |                     |        |  |  |  |  |  |
| Xbar<br>       | Ports Module-Ty                                    | 7pe                                       | Model               | Status |  |  |  |  |  |
| 1              | 0 Fabric Mo                                        | odule 3                                   | N77-C7710-FAB-3     | 3 ok   |  |  |  |  |  |
| Xbar           | Sw                                                 | Hw                                        |                     |        |  |  |  |  |  |
| 1              | NA                                                 | 0.705                                     |                     |        |  |  |  |  |  |
| Xbar<br>       | MAC-Address(es)                                    |                                           | Serial-Num          |        |  |  |  |  |  |
| 1              | NA                                                 |                                           | JAE213604M9         |        |  |  |  |  |  |
| * th:<br>swite | is terminal sessi<br>ch#                           | on                                        |                     |        |  |  |  |  |  |
| swit           | ch# show modul                                     | e 1                                       |                     |        |  |  |  |  |  |
| Mod            | Ports Module-Ty                                    | vpe                                       | Model               | Status |  |  |  |  |  |
| <br>1          | 24 10/40 Gbr                                       | os Ethernet Module                        | N77-M324FQ-25L      | ok     |  |  |  |  |  |
| Mod            | Sw                                                 | Hw                                        |                     |        |  |  |  |  |  |
|                |                                                    |                                           |                     |        |  |  |  |  |  |
| Ţ              | 8.3(0)SK(0.47)                                     | 0.203                                     |                     |        |  |  |  |  |  |
|                |                                                    |                                           |                     |        |  |  |  |  |  |
|                |                                                    |                                           |                     |        |  |  |  |  |  |
| Mod            | MAC-Address(es)                                    |                                           | Serial-Num          |        |  |  |  |  |  |
| 1              | 00-27-90-a1-ab-5                                   | 50 to 00-27-90-a1-ab-b3                   | JAE214303LW         |        |  |  |  |  |  |
| Mod            | Online Diag Stat                                   | us<br>                                    |                     |        |  |  |  |  |  |
| 1              | Pass                                               |                                           |                     |        |  |  |  |  |  |
| Chas           | sis Ejector Suppo                                  | ort: Enabled                              |                     |        |  |  |  |  |  |
| Left           | ejector CLOSE, F                                   | Right ejector CLOSE, Mod                  | ule HW does support | t      |  |  |  |  |  |
|                |                                                    |                                           |                     |        |  |  |  |  |  |

ejector based shutdown, Ejector policy enabled. switch# switch# show module xbar 1 Xbar Ports Module-Type Model Status \_\_\_\_ \_\_\_\_\_ \_\_\_\_\_ \_\_\_\_ 0 1 Fabric Module 3 N77-C7710-FAB-3 ok Xbar Sw Ηw \_\_\_\_ 1 NA 0.705 Xbar MAC-Address(es) Serial-Num \_\_\_ \_\_\_\_\_ 1 NA JAE213604M9 Chassis Ejector Support: Enabled Ejector Status: Top ejector OPEN, Bottom ejector OPEN, Module HW does not support ejector based shutdown, Ejector policy disabled. switch#

### モジュール設定の削除

EXEC モードで purge module コマンドを使用して、動作していない I/O スロットの実行コン フィギュレーションを消去できます。

(注)

このコマンドは、スーパーバイザスロットでも、モジュールの電源が現在投入されている I/O スロットでも動作しません。

#### 始める前に

I/Oスロットが空であるか、スロットに取り付けられているI/Oモジュールの電源がオフになっていることを確認します。

purge module slot number running-config コマンドを使用して、実行コンフィギュレーションを消去します。

例:

switch# purge module 1 running-config

### 例

たとえば、スイッチAのスロット3において、48ポート10/100/1000イーサネットI/O モジュールでIPストレージ設定を作成したとします。このモジュールではIPアドレ スを使用します。このI/Oモジュールは取り外してスイッチBに移動することにした のでIPアドレスが必要なくなったとします。この未使用IPアドレスを設定しようと すると、設定を阻止するエラーメッセージが表示されます。この場合は purge module 3 running-config コマンドを入力して、スイッチ A の古い設定をクリアしてから、IP アドレスを使用する必要があります。

### I/O モジュールのシャットダウンまたは電源投入

**poweroff module** または **no poweroff module** コマンドを使用し、シャーシのスロット番号によっ てモジュールを指定することで、I/O モジュールをシャットダウンしたり、電源を投入したり できます。

**ステップ1** configure terminal コマンドを入力してコンフィギュレーション モードを開始します。

#### 例:

switch# configure terminal
switch(config)#

ステップ2 [no] shutdown module *slot number* コマンドを入力してモジュールをシャットダウンします。

#### 例:

switch(config)# poweroff module 1
switch(config)#

#### 例:

switch(config)# no poweroff module 1
switch(config)#

## ファブリック モジュール サポートの概要

このスイッチは、以下のファブリックモジュールをサポートします。

- •ファブリック2(N77-C7710-FAB-2)
- •ファブリック3 (N77-C7710-FAB-3)

(注) 操作中にファブリック2モジュールとファブリック3モジュールを交換できますが、ファブ リックモジュールのタイプが混在していてもファブリックモジュールはすべてファブリック 2モジュールとして動作します。ファブリック2モジュールとファブリック3モジュールが取 り付けられているスイッチをリロードすると、ファブリック3モジュールだけが起動します。 ファブリック3モジュールの機能を利用するには、インストールされているすべてのファブ リックモジュールがファブリック3モジュールである必要があります。

### ファブリック モジュール用に予約された電力量の変更

デフォルトでは、各スイッチはシャーシに取り付け可能なファブリックモジュールの最大容量 に十分な電力を予約します。取り付けたファブリックモジュールが最大数より少ないため、 I/Oモジュール用に未使用の予備電力を解放する必要がある場合は、未使用のスロットの電源 をオフにして、指定するモジュールの最大数を小さくすることができます。

システムに別の最大ファブリックモジュール数を指定するには、hardware fabrics max number コマンドを使用します。取り付け済みのファブリックモジュールのステータスを確認するに は、show module xbar コマンドを使用します。予約電力量を確認するには、show environment power コマンドを使用します。

#### 始める前に

・使用するファブリックモジュールがスロット1からxに取り付けられていることを確認します。ここで、xはファブリックモジュールの新しい最大数です。

ファブリックスロットすべてを埋める必要はありませんが、ファブリックモジュールを 取り付ける場合はスロット1からxに取り付ける必要があります。たとえば、ファブリッ クモジュールの新しい最大数として4を指定すると、使用しているファブリックモジュー ルがスロット1~4に存在することを確認する必要があります。

- no poweroff xbar slot\_number コマンドを使用して、取り付けられている各ファブリックモジュールに電源が投入されていることを確認します(ファブリックモジュールのシャット ダウンまたは電源投入(23ページ)を参照)。
- poweroff xbar slot\_number コマンドを使用して、未使用のスロットの電源をオフにします (ファブリックモジュールのシャットダウンまたは電源投入(23ページ)を参照)。
- **ステップ1** configure terminal コマンドを入力してコンフィギュレーション モードを開始します。

例:

switch# configure terminal
switch(config)#

ステップ2 hardware fabrics max *quantity* コマンドを使用して、特定のファブリックモジュールの電源をオフにしま  $t_0.1 \sim 6$ の数字を使用します。

例:

```
switch(config)# hardware fabrics max 4
switch(config)#
```

## ファブリック モジュールのシャットダウンまたは電源投入

ファブリックモジュールをシャットダウンするには、out-of-service xbar コマンドまたは poweroff xbar コマンドを使用します。 poweroff xbar コマンドを使用すると、 no poweroff コマンドを使

用するまで、スロットはその状態を維持します。out-of-service xbar コマンドを使用すると、 モジュールを取り外し、別のモジュールに置き換えるなどの作業を行うまで、アウトオブサー ビス状態のままになります。

(注) ファブリックモジュールの最大数を制限する場合は、nをファブリックモジュールの新しい最 大数として、電源が入っているファブリックモジュールが最初のn個のファブリックモジュー ルスロットに挿入されていることを確認してください。たとえば、ファブリックモジュール の最大数を4に制限する場合、電源が入っている4台のファブリックモジュールがファブリッ クスロット1~4にあることを確認する必要があります。

現在の最大数で許可されるファブリック モジュールよりも多くのファブリック モジュールに 電源を投入する場合、電源を投入するファブリック モジュールが最初の n 個のファブリック スロットに装着されていることを確認します(スロット 1 ~ n)。no poweroff xbar コマンド でこれらのモジュールに電源を投入し、ファブリック モジュールの最大数を n に変更します (ファブリック モジュール用に予約された電力量の変更 (23 ページ)を参照)。

**ステップ1** configure terminal コマンドを入力してコンフィギュレーション モードを開始します。

#### 例:

switch# configure terminal
switch(config)#

**ステップ2** [no] shutdown xbar *slot\_number* コマンドを入力して、指定したファブリック モジュールのシャットダウン または電源投入を行います。

#### 例:

switch(config)# poweroff xbar 1
switch(config)#

#### 例:

switch(config)# no poweroff xbar 1
switch(config)#

## 電源モードの概要

次の電源モードのいずれかを設定して、取り付けた各電源モジュールユニット(電力冗長性な し)から供給される電力を合わせて利用したり、電源ロスが発生した際の電源の冗長性を備え たりできます。

#### 複合モード

このモードは、すべての電源モジュールの複合電源をスイッチ動作用のアクティブな電源 に割り当てます。このモードは、停電または電源モジュールの障害が発生した場合に、電 源の冗長性のための予備電力を割り当てません。

#### 電源モジュール(n+1)の冗長性モード

このモードは、使用可能な電源モジュールが故障した場合に備えて、予備電源モジュール として1台の電源モジュールを割り当てます。残りの電源モジュールが使用可能電力に割 り当てられます。予備電源モジュールは、使用可能電力に使用される各電源モジュールと 少なくとも同じ能力が要求されます。

たとえば、スイッチに 5.2 kW の使用可能電力が必要で、スイッチにそれぞれ出力 3 kW の 3 台の電源モジュールがある場合、電源モジュールの 2 つが 6.0 kW の使用可能電力を提供 し、残り 1 つが別の電源モジュールに障害が発生したときのための予備電力 3.0 kW を提 供します。

#### 入力電源(グリッド)の冗長性モード

このモードは、電力の半分を使用可能電力に、残りの半分を予備電力に割り当てます。ア クティブな電源に使用する電源が故障した場合、予備電力に使用される他の電源がスイッ チに給電できるように、アクティブと予備の電源用に異なる電源を使用する必要がありま す。

たとえば、スイッチに 5.2 kW の電力が必要で、スイッチにそれぞれ 3 kW を出力する 4 つ の電源モジュールがあり、2 つの 220-V 電源グリッドがある場合、スイッチの給電に必要 な使用可能電力を提供する 2 つの 3-kW 電源モジュールの給電にグリッド A を使用して、 グリッド A に障害が発生した場合に予備電力を供給する他の 2 つの 3-kW 電源モジュール の給電にグリッド B を使用します。

#### 完全冗長モード

このモードは両方の電源モジュール(n+1)と入力電源(グリッド)冗長性を提供します。 入力電源冗長性モードと同様、このモードは電源モジュールの半分を使用可能電力に、残 りの半分の電源モジュールを予備電力に提供します。使用可能電力を提供する電源モジュー ルに障害が発生した場合、予備電源モジュールのいずれかを代わりに電力供給に使用する こともできます。

### 電力冗長モードの設定に関するガイドライン

使用可能電力量と予備電力量は、指定する電源の冗長性モードと、スイッチに取り付けられて いる電源モジュールの数によって決まります。各冗長性モードで、次のことを考慮してくださ い。

#### 複合モード

使用可能電力は、取り付けられているすべての電源モジュールによる出力の複合と等しく なります。予備電力はありません。このモードは、power redundancy-mode combined コ マンドを使用してアクティブにします。

たとえば、スイッチの所要電力が 5.2 kW で、スイッチに 220 V 入力、3.0 kW 出力の 3 kW 電源モジュール1 個が搭載されている場合は、次の電源プランニングのシナリオを考慮し てください。

シナリオ1:追加電源モジュールなし

電源モジュールを追加しない場合、使用可能電力(3.0 kW)がスイッチの所要電力 5.2 kW に達していないため、スイッチは、スーパーバイザモジュール、ファブリッ クモジュール、およびファントレイに給電してから、残りの使用可能電力でサポー トできる数の I/O モジュールに給電します(1 つ以上の I/O モジュールが給電されま せん)。

・シナリオ2:追加の3kW 電源モジュールを設置

3.0 kW を出力できる追加の3 kW 電源装置を取り付けた場合、使用可能電力は6.0 kW になります。使用可能電力量が増えてスイッチの所要電力である 5.2 kW を超えているため、スイッチ内のすべてのモジュールおよびファントレイに給電できます。

| シナリオ | 所要電力   | 電源モ<br>ジュール <b>1</b><br>出力 | 電源モ<br>ジュール <b>2</b><br>出力 | 利用可能な<br>電力 | 予備電力 | 結果                                                             |
|------|--------|----------------------------|----------------------------|-------------|------|----------------------------------------------------------------|
| 1    | 5.2 kW | 3.0 kW                     |                            | 3.0 kW      |      | 使力チカるイにまモの動ん用がの未たッ給せジーでのすん、全で(I/O 転んス体きの)にはまで、ないのかが、金で(I/O したま |
| 2    | 5.2 kW | 3.0 kW                     | 3.0 kW                     | 6.0 kW      |      | 使力チカンス体き可能イ要えめチーンであるインである。<br>電ッ電て、会です。                        |

次の表に、各シナリオの結果を示します。

#### 電源モジュール(*n*+1)の冗長性モード

故障した他の任意の電源モジュールを引き継ぐことができるように、最大電力を出力する 電源モジュールが予備電力となり、取り付けられている他のすべての電源モジュールが使 用可能電力を提供します。この電源モードは、power redundancy-mode ps-redundant コマ ンドを使用してアクティブにします。 たとえばスイッチの所要電力が5.2kWで、スイッチにそれぞれ3.0kW(グリッドから220 V入力)を出力する2つの3.0kWの電源モジュールがある場合は、次の電源計画のシナ リオを考慮してください。

・シナリオ1:追加電源モジュールなし

110 V の入力電源に 3.0 kW のみを出力する 1 つの 3-kW 電源モジュールが予備電力を 提供し、3.0 kW を出力するもう一方の 3-kW が使用可能電力を提供します。使用可能 電力(3.0 kW)はスイッチ要件の 5.2 kW を満たしていないため、スイッチでは、一 部の I/O モジュール以外に給電します。

・シナリオ2:3kW 電源モジュールを1つ追加

1 個の3 kW 電源モジュールが 1.45 kW を出力して予備電力を提供します。他の2 個 の3 kW 電源モジュールがそれぞれ 3.0 kW を出力してスイッチの要件(5.2 kW)を満 たす十分な量の電力(6.0 kW)を提供します。これによりスイッチ全体に電力が供給 されます。

| シナリオ | 所要電力   | 電源モジ <i>=</i> | 電源モジュール用の出力( <b>kW</b> ) |   |        | 予備電力   | 結果                                                                |
|------|--------|---------------|--------------------------|---|--------|--------|-------------------------------------------------------------------|
|      |        | 1             | 2                        | 3 | な電力    |        |                                                                   |
| 1    | 5.2 kW | 3.0 kW        | 3.0 kW                   |   | 3.0 kW | 3.0 kW | 使電イ所未るス全電せモルまつでん用力ッ要満たイ体でんジのたはき)可がチ電でめッにき(ユ1は起ま。能スの力あ、チ給ま//0一つ2動せ |
|      | 1      | 1             | 1                        | 1 |        |        | -                                                                 |

次の表に、各シナリオの結果を示します。

| シナリオ | 所要電力   | 電源モジ <i>=</i> | ∟ール用の出 | 出力( <b>kW</b> ) | 利用可能   | 予備電力   | 結果                                       |
|------|--------|---------------|--------|-----------------|--------|--------|------------------------------------------|
|      |        | 1             | 2      | 3               | な電力    |        |                                          |
| 2    | 5.2 kW | 3.0 kW        | 3.0 kW | 3.0 kW          | 6.0 kW | 3.0 kW | 使電イ所をいめイ体です。用力ッ要超る、ッにき。可がチ電えたスチ給ま能スの力て全電 |

#### 入力電源 (グリッド) の冗長性モード

3kW電源モジュールの半数は、1個の電源(グリッド)に接続し、残りの半数は別の電源 に接続します。使用可能電力が1つの電源で供給され、予備電力が別の電源によって供給 されます。使用可能な電力を供給する電源が故障した場合、スイッチは必要な電力を提供 するために予備電源を使用します。この電源モードは、power redundancy-mode insrc redundant コマンドを使用してアクティブにします。

スイッチの所要電力が 5.2 kW で、スイッチが 2 つの 220-V 電源を使用し、スイッチに 2 つの 3-kW 電源モジュール (220-V 電源を使用している場合にそれぞれ 3.0 kW を出力)が ある場合、以下の電源計画シナリオを考慮してください。

・シナリオ1:追加電源モジュールなし

使用可能電力は 3.0 kW(1 個の 3 kW 電源モジュールからの出力)、予備電力は 3.0 kW(別の電源モジュールからの出力)です。使用可能電力(3.0 kW)はスイッチの要件(5.2 kW)を満たさないため、大部分のモジュールの電源は投入されますが、一部の I/O モジュールには電源を投入できません。

シナリオ2:2つの3kW 電源の追加

使用可能電力は2.9kW(グリッドAにある2個の3kW電源モジュールによる出力)、 予備電力は2.9kW(グリッドBにある他の2個の電源モジュールによる出力)です。 使用可能電力(2.9kW)はスイッチの所要電力(2.8kW)を超えているため、スイッ チ全体に電源投入できます。

次の表に、各シナリオの結果を示します。

| シナリ   | 所要電    | 電源モジ   | ュール用の  | の出力    | 利用可    | 予備電      | 結果     |                                                                                                    |
|-------|--------|--------|--------|--------|--------|----------|--------|----------------------------------------------------------------------------------------------------|
| オ<br> | 力<br>  | 1      | 2      | 3      | 4      | 能な電<br>力 | 力<br>  |                                                                                                    |
| 1     | 5.2 kW | 3.0 kW | 3.0 kW |        |        | 3.0 kW   | 3.0 kW | 使電(3.0kWスの力k満た部イ電入一1のジに投ま可し、3.0kWスの力(5.2kW)でめ分ッ源で方つUユ電入せる、の手をきで以O一源でん。した電気は手電人スに投る、上モルをき。                                                                                                    |
| 2     | 5.2 kW | 3.0 kW | 3.0 kW | 3.0 kW | 3.0 kW | 6.0 kW   | 6.0 kW | 使電<br>(6.0<br>kW) イ<br>所<br>(5.2<br>kW) えた<br>イ<br>体<br>投<br>ま<br>つ<br>た<br>の<br>力<br>、<br>(5.2<br>kW) えた<br>イ<br>体<br>投<br>ま<br>つ<br>、<br>の<br>、<br>の<br>、<br>の<br>、<br>の<br>、<br>の<br>、<br>の<br>、<br>の<br>、<br>の<br>、<br>の<br>、 |

#### 完全冗長モード

完全な冗長性モードは電源モジュールの冗長性と入力電源の冗長性の両方を提供します。 電源モジュールの冗長性では、大部分の出力を持つ電源モジュールが予備電力を提供し、 他の電源モジュールが使用可能電力を提供します。入力電源の冗長性では、使用可能電力 は1つの電源で提供され、予備電力は別の電源によって提供されます3kWの電源モジュー ルの半分は、1つの電源によって給電され、残り半分は別の電源によって給電されます。 この電源モードは、power redundancy-mode redundant コマンドを使用してアクティブに します。

スイッチの所要電力が 2.8 kW で、スイッチが 2 つの 110-V 電源を使用し、スイッチに 2 つの 3-kW 電源モジュール (110-V 電源でそれぞれ 1.45 kW を出力) がある場合、以下の 電源計画シナリオを考慮してください。

・シナリオ1:追加電源モジュールなし

使用可能電力は1.45 kW (110-V 電源を使用する1つの3-kW 電源モジュールからの出 力) で、予備電力は1.45 kW (他の電源モジュールからの出力) です。使用可能電力 は2.8 kW のスイッチ要件に一致しないため、モジュールのほとんどに給電されます が、1 つまたは複数の I/O モジュールに給電することができません。

•シナリオ2:2つの3kW 電源の追加

使用可能電力は 2.9 kW (110-V 電源を使用する 2 つの 3-kW 電源モジュールからの出 力) で、予備電力は 2.9 kW (2 つの電源モジュールからの出力) です。使用可能電力 (2.9 kW) はスイッチの所要電力 (2.8 kW) を超えているため、スイッチ全体に電源 投入できます。

| シナリ<br>オ | 電力要<br>件 | 電源モジュール用の出力 |            |   | ካ | 入力電源の冗<br>長性 |            | 電源の冗長性     |            | 結果                                             |
|----------|----------|-------------|------------|---|---|--------------|------------|------------|------------|------------------------------------------------|
|          |          | 1           | 2          | 3 | 4 | 使用可<br>能     | 予備         | 使用可<br>能   | 予備         |                                                |
| 1        | 2.8 kW   | 1.45<br>kW  | 1.45<br>kW |   |   | 1.45<br>kW   | 1.45<br>kW | 1.45<br>kW | 1.45<br>kW | 両冗の可力イ要満ていめI/ジル部動まん方長使能がッ件たいた、モュのをでせ。の性用電スチをしな |

次の表に、各シナリオの結果を示します。

| シナリ<br>オ | 電力要<br>件 | 電源モジュール用の出力 |            |            | 入力電源の冗<br>長性 |          | 電源の冗長性 |            | 結果         |                                             |
|----------|----------|-------------|------------|------------|--------------|----------|--------|------------|------------|---------------------------------------------|
|          |          | 1           | 2          | 3          | 4            | 使用可<br>能 | 予備     | 使用可<br>能   | 予備         |                                             |
| 2        | 2.8 kW   | 1.45<br>kW  | 1.45<br>kW | 1.45<br>kW | 1.45<br>kW   | 2.9 kW   | 2.9 kW | 4.35<br>kW | 1.45<br>kW | 両冗の可力イ要超いでイ全給きす方長使能がッ件える、ッ体電ま。の性用電スチをてのスチにで |

### 電源モードの設定

power redundancy-mode コマンドを使用して電源モードを設定できます。

(注)

E) 現在の電源モジュールの設定を表示するには、show environment power コマンドを使用しま す。

ステップ1 configure terminal コマンドを入力してコンフィギュレーション モードを開始します。

#### 例:

switch# configure terminal
switch(config)#

- ステップ2 power redundancy-mode mode コマンドを入力して、次のいずれかの電源モードを指定します。
  - 複合モードの場合は、combined キーワードを含めます。
  - ・電源の冗長性モードの場合は、ps-redundant キーワードを含めます。
  - •入力電源の冗長性モードの場合は、insrc\_redundant キーワードを含めます。
  - ・完全な冗長性モードの場合は、redundant キーワードを含めます。

#### 例:

switch(config)# power redundancy-mode redundant
switch(config)#

### 3kWAC電源モジュールに使用可能な最大電力

動作に使用できる最大電力量は、電源からの入力電力、電源モジュールの数と出力性能、および使用する電源の冗長化モードによって異なります。次の表は、電源入力、電源モジュールの数、および使用するモードに応じて、3kW電源モジュールで使用可能な電力量を示します。

| 電源入力    | 電源モジュー<br>ル | 複合モード   | 電源の冗長性<br>モード | 入力電源の冗<br>長性モード | 完全な冗長性<br>モード |
|---------|-------------|---------|---------------|-----------------|---------------|
| 1つの入力   | 1           | 3000 W  | —             | —               | —             |
| (220 V) | 2           | 6000 W  | 3000 W        | 3000 W          | 3000 W        |
|         | 3           | 9000 W  | 6000 W        | 3000 W          | 3000 W        |
|         | 4           | 12000 W | 9000 W        | 6000 W          | 6000 W        |
|         | 5           | 15000 W | 12000 W       | 6000 W          | 6000 W        |
|         | 6           | 18000 W | 15000 W       | 9000 W          | 9000 W        |
|         | 7           | 21000 W | 18000 W       | 9000 W          | 9000 W        |
|         | 8           | 24000 W | 21000 W       | 12000 W         | 12000 W       |
| 1つの入力   | 1           | 1450 W  | —             | —               | -             |
| (110 V) | 2           | 2900 W  | 1450 W        | 1450 W          | 1450 W        |
|         | 3           | 4350 W  | 2900 W        | 1450 W          | 1450 W        |
|         | 4           | 5800 W  | 4350 W        | 2900 W          | 2900 W        |
|         | 5           | 7250 W  | 5800 W        | 2900 W          | 2900 W        |
|         | 6           | 8700 W  | 7250 W        | 4350 W          | 4350 W        |
|         | 7           | 10150 W | 8700 W        | 4350 W          | 4350 W        |
|         | 8           | 11600 W | 10150 W       | 5800 W          | 5800 W        |

### 3kW DC 電源モジュールに使用可能な最大電力

動作に使用できる最大電力量は、電源からの入力電力、電源モジュールの数と出力性能、および使用する電源の冗長化モードによって異なります。次の表は、電源入力、電源モジュールの数、および使用するモードに応じて、3 kW DC 電源モジュールで使用可能な電力量を示します。

| 電源入力  | 電源モジュー<br>ル | 複合モード   | 電源の冗長性<br>モード | 入力電源の冗<br>長性モード | 完全な冗長性<br>モード |
|-------|-------------|---------|---------------|-----------------|---------------|
| 1つの入力 | 1           | 3000 W  | _             | _               | —             |
|       | 2           | 6000 W  | 3000 W        | 3000 W          | 3000 W        |
|       | 3           | 9000 W  | 6000 W        | 3000 W          | 3000 W        |
|       | 4           | 12000 W | 9000 W        | 6000 W          | 6000 W        |
|       | 5           | 15000 W | 12000 W       | 6000 W          | 6000 W        |
|       | 6           | 18000 W | 15000 W       | 9000 W          | 9000 W        |
|       | 7           | 21000 W | 18000 W       | 9000 W          | 9000 W        |
|       | 8           | 24000 W | 21000 W       | 12000 W         | 12000 W       |

### 3.5 kW入力(AC)に使用可能な最大電力

動作に使用できる最大電力量は、電源からの入力電力、電源モジュールの数と出力性能、および使用する電源の冗長化モードによって異なります。次の表は、AC電源入力、電源モジュールの数、および使用するモードに応じて、3.5 kW HVAC/HVDC電源モジュールで使用可能な電力量を示します。

| 電源入力              | 電源モジュー<br>ル | 複合モード    | 電源の冗長性<br>モード | 入力電源の冗<br>長性モード | 完全な冗長性<br>モード |
|-------------------|-------------|----------|---------------|-----------------|---------------|
| 1 つの入力<br>(277 V) | 1           | 3500 W   | —             | —               | _             |
|                   | 2           | 7000 W   | 3500 W        | 3500 W          | 3500 W        |
|                   | 3           | 10,500 W | 7000 W        | 3500 W          | 3500 W        |
|                   | 4           | 14,000 W | 10,500 W      | 7000 W          | 7000 W        |
|                   | 5           | 17,500 W | 14,000 W      | 7000 W          | 7000 W        |
|                   | 6           | 21,000 W | 17,500 W      | 10,500 W        | 10,500 W      |
|                   | 7           | 24,500 W | 21,000 W      | 10,500 W        | 10,500 W      |
|                   | 8           | 28,000 W | 24,500 W      | 14,000 W        | 14,000 W      |

| 電源入力                  | 電源モジュー<br>ル | 複合モード    | 電源の冗長性<br>モード | 入力電源の冗<br>長性モード | 完全な冗長性<br>モード |
|-----------------------|-------------|----------|---------------|-----------------|---------------|
| 1 つの入力<br>(220/230 V) | 1           | 3500 W   |               |                 | —             |
|                       | 2           | 7000 W   | 3500 W        | 3500 W          | 3500 W        |
|                       | 3           | 10,500 W | 7000 W        | 3500 W          | 3500 W        |
|                       | 4           | 14,000 W | 10,500 W      | 7000 W          | 7000 W        |
|                       | 5           | 17,500 W | 14,000 W      | 7000 W          | 7000 W        |
|                       | 6           | 21,000 W | 17,500 W      | 10,500 W        | 10,500 W      |
|                       | 7           | 24,500 W | 21,000 W      | 10,500 W        | 10,500 W      |
|                       | 8           | 28,000 W | 24,500 W      | 14,000 W        | 14,000 W      |
| 1 つの入力<br>(210 V)     | 1           | 3100 W   |               | _               | _             |
|                       | 2           | 6200 W   | 3100 W        | 3100 W          | 3100 W        |
|                       | 3           | 9300 W   | 6200 W        | 3100 W          | 3100 W        |
|                       | 4           | 12,400 W | 9300 W        | 6200 W          | 6200 W        |
|                       | 5           | 15,500 W | 12,400 W      | 6200 W          | 6200 W        |
|                       | 6           | 18,600 W | 15,500 W      | 9300 W          | 9300 W        |
|                       | 7           | 21,700 W | 18,600 W      | 9300 W          | 9300 W        |
|                       | 8           | 24,800 W | 21,700 W      | 12,400 W        | 12,400 W      |
| 1 つの入力<br>(110 V)     | 1           | 1500 W   | _             | _               | _             |
|                       | 2           | 3000 W   | 1500 W        | 1500 W          | 1500 W        |
|                       | 3           | 4500 W   | 3000 W        | 1500 W          | 1500 W        |
|                       | 4           | 6000 W   | 4500 W        | 3000 W          | 3000 W        |
|                       | 5           | 7500 W   | 6000 W        | 3000 W          | 3000 W        |
|                       | 6           | 9000 W   | 7500 W        | 4500 W          | 4500 W        |
|                       | 7           | 10500 W  | 9000 W        | 4500 W          | 4500 W        |
|                       | 8           | 12000 W  | 10500 W       | 6000 W          | 6000 W        |

(注)

3 kW AC および 3.5 kW HVAC/HVDC の電源モジュールの組み合わせを使用できます。

### 3.5 kW入力(DC)に使用可能な最大電力

動作に使用できる最大電力量は、電源からの入力電力、電源モジュールの数と出力性能、および使用する電源の冗長化モードによって異なります。次の表は、DC電源入力、電源モジュールの数、および使用するモードに応じて、3.5 kW HVAC/HVDC電源モジュールで使用可能な電力量を示します。

| 電源入力                  | 電源モジュー<br>ル | 複合モード    | 電源の冗長性<br>モード | 入力電源の冗<br>長性モード | 完全な冗長性<br>モード |
|-----------------------|-------------|----------|---------------|-----------------|---------------|
| 1 つの入力<br>(380 V)     | 1           | 3500 W   | —             | —               | —             |
|                       | 2           | 7000 W   | 3500 W        | 3500 W          | 3500 W        |
|                       | 3           | 10,500 W | 7000 W        | 3500 W          | 3500 W        |
|                       | 4           | 14,000 W | 10,500 W      | 7000 W          | 7000 W        |
|                       | 5           | 17,500 W | 14,000 W      | 7000 W          | 7000 W        |
|                       | 6           | 21,000 W | 17,500 W      | 10,500 W        | 10,500 W      |
|                       | 7           | 24,500 W | 21,000 W      | 10,500 W        | 10,500 W      |
|                       | 8           | 28,000 W | 24,500 W      | 14,000 W        | 14,000 W      |
| 1 つの入力<br>(220/240 V) | 1           | 3500 W   | —             |                 | —             |
|                       | 2           | 7000 W   | 3500 W        | 3500 W          | 3500 W        |
|                       | 3           | 10,500 W | 7000 W        | 3500 W          | 3500 W        |
|                       | 4           | 14,000 W | 10,500 W      | 7000 W          | 7000 W        |
|                       | 5           | 17,500 W | 14,000 W      | 7000 W          | 7000 W        |
|                       | 6           | 21,000 W | 17,500 W      | 10,500 W        | 10,500 W      |
|                       | 7           | 24,500 W | 21,000 W      | 10,500 W        | 10,500 W      |
|                       | 8           | 28,000 W | 24,500 W      | 14,000 W        | 14,000 W      |

| 電源入力              | 電源モジュー<br>ル | 複合モード    | 電源の冗長性<br>モード | 入力電源の冗<br>長性モード | 完全な冗長性<br>モード |
|-------------------|-------------|----------|---------------|-----------------|---------------|
| 1 つの入力<br>(210 V) | 1           | 3100 W   | —             | —               |               |
|                   | 2           | 6200 W   | 3100 W        | 3100 W          | 3100 W        |
|                   | 3           | 9300 W   | 6200 W        | 3100 W          | 3100 W        |
|                   | 4           | 12,400 W | 9300 W        | 6200 W          | 6200 W        |
|                   | 5           | 15,500 W | 12,400 W      | 6200 W          | 6200 W        |
|                   | 6           | 18,600 W | 15,500 W      | 9300 W          | 9300 W        |
|                   | 7           | 21,700 W | 18,600 W      | 9300 W          | 9300 W        |
|                   | 8           | 24,800 W | 21,700 W      | 12,400 W        | 12,400 W      |

(注)

3 kW DC および 3.5 kW HVAC/HVDC の電源モジュールの組み合わせを使用できます。

## ファントレイの概要

Cisco Nexus 7710 スイッチは、次の2タイプのファンをサポートします。

- 38 mm Gen 1 ファントレイ (N77-C7710-FAN)
- 76 mm Gen 2 ファン トレイ (N77-C7710-FAN-2) Cisco Nexus 7700 M3 シリーズ 12 ポート 100 ギガビット イーサネット I/O モジュール (N77-M312CQ-26L) がスイッチに取り付けられている場合、Network Equipment Building System (NEBS) に適合するにはこのファントレイを使用してください。

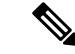

(注) 通常のスイッチ動作では、スイッチにある3個のファントレイはすべて同じタイプである必要 があります。

ファントレイは、スイッチに冷却するためのエアーフローを提供します。それぞれのファン トレイには複数のファンが含まれており、冗長性が提供されます。次のような状況下では、ス イッチの機能は停止しません。

 ファントレイの1つ以上のファンが故障:複数のファンが故障していても、のスイッチは 機能を継続できます。トレイのファンが故障すると、モジュール内で機能しているファン が速度を上げて、故障したファンを補います。故障したファンは交換する必要がありま す。

次に、ファンの障害と関連する syslog を表示するサンプル出力を示します。

| switch# show env<br>Fan: | ironment fan          |             |                                     |
|--------------------------|-----------------------|-------------|-------------------------------------|
| Fan                      | Model                 | Hw          | Status                              |
| Fanl(sys fanl)           | N77-C7710-FAN-2       | 1.0         | Failure(Failed Fanlets: 3 4 )       |
| Fan2(sys fan2)           | N77-C7710-FAN-2       | 1.0         | Ok                                  |
| Fan3(sys fan3)           | N77-C7710-FAN-2       | 1.0         | Ok                                  |
| Fan in PS1               |                       |             | Ok                                  |
| Fan in PS2               |                       |             | Ok                                  |
| Fan in PS3               |                       |             | Ok                                  |
| Fan in PS4               |                       |             | Ok                                  |
| Fan in PS5               |                       |             | Shutdown                            |
| Fan in PS6               |                       |             | Shutdown                            |
| Fan in PS7               |                       |             | Ok                                  |
| Fan in PS8               |                       |             | Ok                                  |
| More2017 Mar             | 15 01:45:40 switch-m  | 3100scale % | \$ VDC-1 %\$ %PLATFORM-1-PFM ALERT: |
| FAN BAD: fan1            |                       |             | —                                   |
| Fan Zone Speed %         | (Hex): Zone 1: 100.00 | (Oxff)      |                                     |
| switch#                  |                       |             |                                     |

ファントレイを交換するために取り外す:ファントレイは、スイッチが動作している間でも、電気的な事故を発生させずに、またはスイッチを損傷せずに取り外して交換できるように設計されています。Cisco NX-OS リリース 7.2(0)D1(1)以降では、hardware fan-tray maintenance-mode [long | medium | short] コマンドを使ってスイッチをファントレイメンテナンスモードにし、ファントレイを取り外して交換できるように準備します。詳細は、ファントレイのメンテナンスモードを参照してください。スイッチのエアインレット温度が 86°F (30°C)を超えない限り、1つのファントレイの交換に 72 時間まで費やすことができます。温度が 86°F (30°C)を超えると、3 分後にスイッチはシャットダウンします。

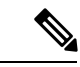

- (注) Gen 1 (N77-C7710-FAN) と Gen 2 (N77-C7710-FAN-2) のファン トレイが同じスイッチ上に混在している状態が 21600 秒以上(6 時間)続くと、スイッチはシャットダウンします。Gen 1 と Gen 2のファントレイの両方が同じスイッチ上にある場合、syslogメッ セージ「PLATFORM-0-FAN\_MISMATCH\_TIME: Mismatch of Fan modules. Both Gen1 and Gen2 fans are present in the fantray for <number> seconds」が定期的に表示されます。
- 一度に複数のファントレイを取り外すと、スイッチは最大3分稼働した後シャットダウン します。シャットダウンを防ぐには、一度に1台のファントレイだけを取り外すようにし てください。

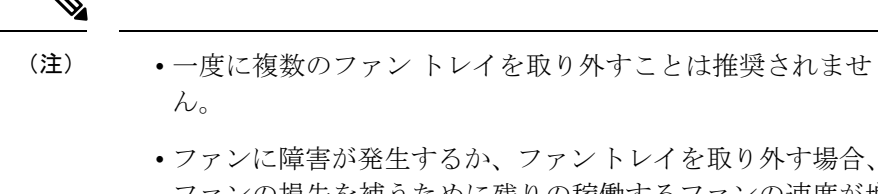

- ファンの損失を補うために残りの稼働するファンの速度が増加します。これにより、取り外されたファントレイまたは故障したファントレイを交換するまでファントレイからのノイズが増加します。
- 実行中のシステムで故障したファントレイを交換するとき
   は、ファントレイを迅速に交換してください。

Â

注意 ファントレイの1つ以上のファンが故障すると、ファンステータス LED が赤く点灯します。 すぐに解消しない場合、ファン障害によって温度アラームが発生する可能性があります。

ファンのステータスは、ソフトウェアによって継続的に監視されます。ファンが故障した場合 は、次の処理が行われます。

- システムメッセージが表示されます。
- Call Home アラートが送信されます(設定されている場合)。詳細は、「Associating an Alert Group with a Destination Profile」を参照してください。
- SNMP 通知が送信されます(設定されている場合)。詳細は、「Enabling SNMP Notifications」を参照してください。

次のように、3 つのファン トレイはそれぞれ 2 つのファブリック モジュールを覆います。

- スロット41のファントレイはスロット21と22のファブリックモジュールを覆います。
- スロット42のファントレイはスロット23と24のファブリックモジュールを覆います。
- スロット43のファントレイはスロット25と26のファブリックモジュールを覆います。

ファブリックモジュールを交換する必要がある場合は、ファブリックモジュールを交換する 前に、ファブリックモジュールを覆っているファントレイを取り外してください。ファブリッ クモジュールとそれを覆うファントレイは、3分以内に交換しないと過熱状態になる可能性が あります。

### ファン トレイのステータスの表示

show environment fan コマンドを入力します。

I

| switch# show environment fan<br>Fan: |                       |        |        |  |  |
|--------------------------------------|-----------------------|--------|--------|--|--|
| Fan                                  | Model                 | Hw     | Status |  |  |
| Fan1(sys fan1)                       | N77-C7710-FAN-2       | 0.100  | Ok     |  |  |
| Fan2(sys fan2)                       | N77-C7710-FAN-2       | 0.100  | Ok     |  |  |
| Fan3(sys fan3)                       | N77-C7710-FAN-2       | 0.100  | Ok     |  |  |
| Fan in PS1                           |                       |        | Ok     |  |  |
| Fan in PS2                           |                       |        | Ok     |  |  |
| Fan in PS3                           |                       |        | Ok     |  |  |
| Fan in PS4                           |                       |        | Absent |  |  |
| Fan in PS5                           |                       |        | Ok     |  |  |
| Fan in PS6                           |                       |        | Ok     |  |  |
| Fan in PS7                           |                       |        | Ok     |  |  |
| Fan in PS8                           |                       |        | Absent |  |  |
| Fan Zone Speed                       | %(Hex): Zone 1: 40.78 | (0x68) |        |  |  |

### 例: